## 1. Регистрация на apply.tpu.ru

Указываете адрес электронной почты, вводите пароль, повторяете пароль. ЗАПОМНИТЕ учетные данные!

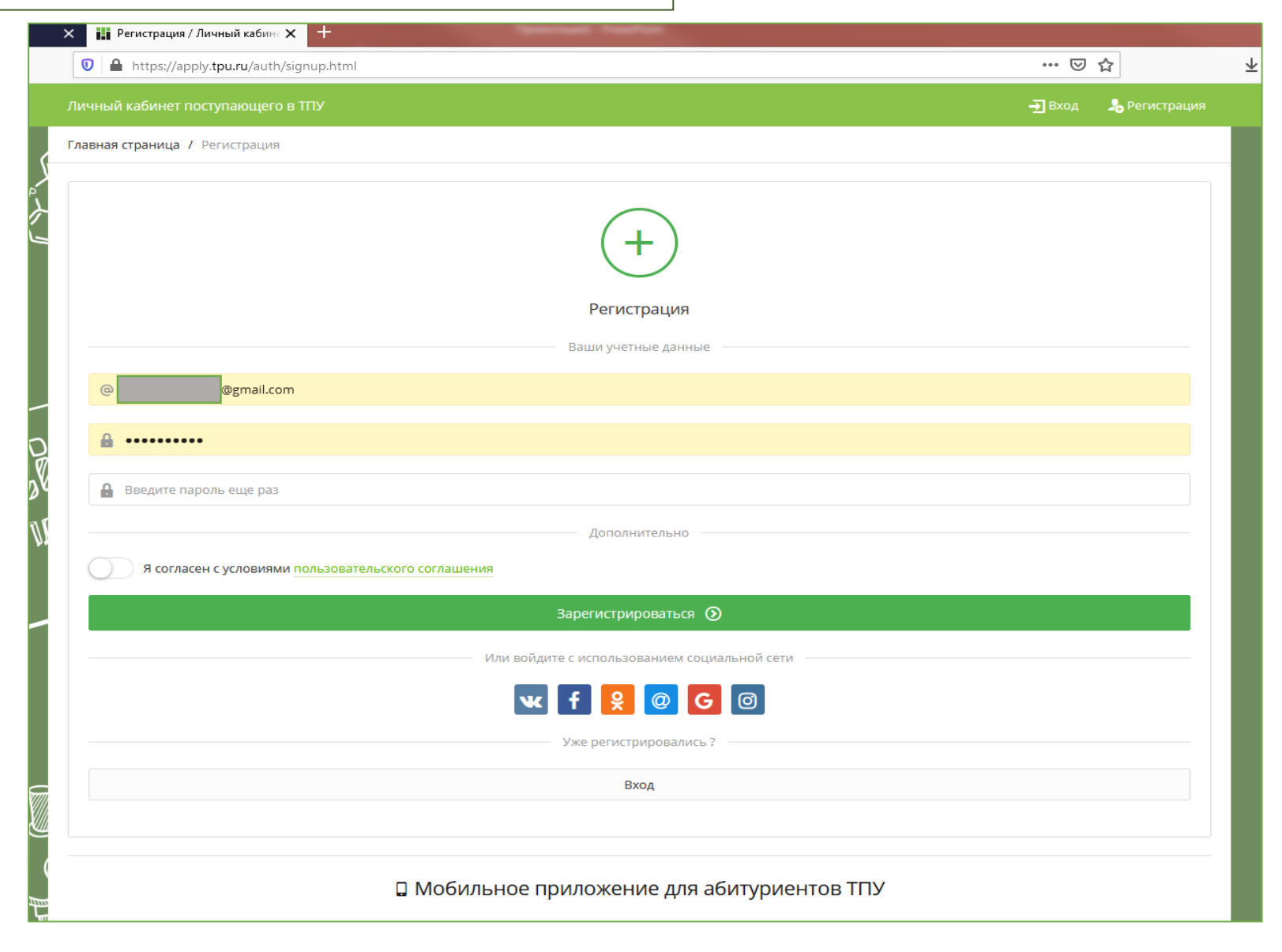

# 2. Заполнение личной карточки

Вводите указанные данные (раскладака клавиатуры – «русская»)

| -)→ C' û | 🔽 🔒 https://a                    | oply. <b>tpu.ru</b> /personal-data/card.html                         |                    |                               |             | Рекомендация ••• 💌                                                          | <u> </u> |
|----------|----------------------------------|----------------------------------------------------------------------|--------------------|-------------------------------|-------------|-----------------------------------------------------------------------------|----------|
|          |                                  |                                                                      |                    |                               |             | Меню ~ 🧊 Пользователь #id246144 ~                                           |          |
|          | Главная страница                 | / Личная карточка                                                    |                    |                               |             |                                                                             |          |
| Ð        | личная карточка                  |                                                                      |                    |                               |             |                                                                             |          |
|          | Заполняется русск                | ими буквами, как в документе, удостоверя                             | ющий личность      |                               |             |                                                                             |          |
|          | Фамилия*                         | Фролова                                                              | (                  | Фамилия не склоняется         |             | Зачем необходимо указывать реальные                                         |          |
|          |                                  |                                                                      |                    |                               |             | данные:<br>1. Они понадобятся для восстановления                            |          |
|          | Имя*                             | Елена                                                                | (                  | Имя не склоняется             |             | пароля<br>2. Ваши Фамилия и Имя будут<br>использованы при печати документов |          |
|          | _                                |                                                                      |                    |                               |             |                                                                             |          |
|          | Отчество                         | Юрьевна                                                              | (                  | Отчество не склоняется        |             |                                                                             |          |
|          | W.                               | Поле заполняется при наличии отчества                                |                    |                               |             |                                                                             |          |
| AIA      | Дата рождения *                  | 25 🗙 🖌 05 - мая                                                      | × ~                | 1991 ×                        | ~           |                                                                             |          |
|          | Pent                             | Yourran                                                              |                    |                               |             |                                                                             |          |
|          |                                  | женский                                                              |                    | ^                             | •           |                                                                             |          |
|          |                                  |                                                                      | _                  |                               |             |                                                                             |          |
|          | При внесении д<br>данных» (№ 152 | анных, <b>вы соглашаетесь на обработку</b><br>-ФЗ от 27.07.2006 г.). | Ваших персональных | данных ТПУ в соответствии с т | ребованиями | татьи 9 Федерального закона «О персональных                                 |          |
|          |                                  |                                                                      |                    |                               |             |                                                                             |          |
|          |                                  |                                                                      |                    |                               |             |                                                                             |          |
|          | 2                                |                                                                      | C                  |                               |             |                                                                             |          |
|          |                                  | L Mo                                                                 | ьильное прило      | жение для абитурие            | ентов і ПУ  |                                                                             |          |

## 3. Переход к заполнению заявления.

Выбираем 2 уровень (магистратура) – «ПОДАТЬ ЗАЯВЛЕНИЕ»

|       | 🛛 🔒 https://apply. <b>tpu.ru</b> /pos | tuplenie/zayavleniya.html                          | Q   | ··· 🖂 🗠           |
|-------|---------------------------------------|----------------------------------------------------|-----|-------------------|
|       |                                       |                                                    | ени | 💿 Фролова Елена 🗸 |
| ć     | Главная страница / Мои заявле         | ния на поступление                                 |     |                   |
| L'Y-V | Год приёма                            | 2021 Х ~                                           | рк  |                   |
|       | Мои заявки и заявлени                 | я на поступление в университет                     |     |                   |
|       | 1 УРОВЕНЬ (БАКАЛАВРИАТ, СП            | ЕЦИАЛИТЕТ)                                         |     |                   |
|       |                                       | У вас нет заявок и заявлений на этом уровне приёма |     |                   |
| D.    | 2 УРОВЕНЬ (МАГИСТРАТУРА)              |                                                    |     |                   |
| T.    | <ul> <li>Подать заявление</li> </ul>  |                                                    |     |                   |
|       |                                       | У вас нет заявок и заявлений на этом уровне приёма |     |                   |
|       | З УРОВЕНЬ (АСПИРАНТУРА)               |                                                    |     |                   |
|       |                                       | У вас нет заявок и заявлений на этом уровне приёма |     |                   |
| Ø     |                                       |                                                    |     |                   |
|       |                                       | 🛛 Мобильное приложение для абитуриентов ТПУ        |     |                   |

#### 4. Добавление гражданства

Добавляете и сохраняете данные о гражданстве Обавление гражданства  $\times$ J https://apply.tpu.ru/aplication-new/form.html?uroven\_id=2&god=2021 Фролова Елена Юрьевна (25.05.1991) (29 лет) ФИО: вления на п Главная страница / Подача заявления на поступление в ТПУ 🚺 КАЗАХСТАН x v Гражданство \* ) С рождения Подача заявления на поступление в ТПУ «2 уровень (магистратур Ë Дата начала Например, 13.06.2010 Я подаю заявление: Дата окончания 📰 Например, 13.06.2010 Гражданство\* Выбор из списка Указывается, если дата известна Заполните форму и нажмите «Сохранить Нет данных о гражданстве? Добавьте гражданство 🗙 Закрыть \* Поля обязательные для заполнения Тип финансирования \* Выбор из списка Укажите, на какой основе вы планируете обучаться или Форма обучения \* Выбор из списка Обавление гражданства × Контактный телефон\* Выбор из списка ФИО: Фролова Елена Юрьевна (25.05.1991) (29 лет) на п Нет номера мобильного телефона? Добавьте телефон 📕 РОССИЯ × × Гражданство \* Желаемое направление: С рождения Основное направление\* Выбор из списка ..... Дата начала 05.07.2016 В дальнейшем можно будет изменить Например, 13.06.2010 Дата окончания Перейти к заполнению 🔺 Указывается, если дата известна Заполните форму и нажмите «Сохранить» 🗸 Сохранить 🗙 Закрыть \* Поля обязательные для заполнения юмера мобильного телефона? Добавьте телефо

### 5. Заполнение основной информации.

Далее выбираете необходимую информацию из появляющегося списка. Указываете тип финансирования, форму обучения, контактный телефон и основное направление.

|                                 |                        | Я подак                 | заявление:              |                                                                                     |     |     |
|---------------------------------|------------------------|-------------------------|-------------------------|-------------------------------------------------------------------------------------|-----|-----|
| Гражданство *                   | Выбор из списка        |                         |                         | ^                                                                                   |     |     |
|                                 | Q                      |                         |                         |                                                                                     |     |     |
| Тип финансирования              | * KA3AXCTAH (25.05.199 | и - По настоящее время) |                         |                                                                                     |     |     |
|                                 | россия (05.07.2016 -   | По настоящее время)     |                         |                                                                                     |     |     |
| Форма обучения *                |                        |                         |                         | Я подаю заявление:                                                                  |     |     |
| Контактный телефон <sup>з</sup> |                        |                         |                         |                                                                                     |     |     |
|                                 | Гражданство *          | KA3AXCTAH (25.05.19     | 91 - По настоящее время | a)                                                                                  | X ¥ |     |
|                                 |                        | Нет данных о граждан    | стве? Добавьте граждано | тво                                                                                 |     |     |
| Основное направлені             |                        |                         |                         |                                                                                     |     |     |
|                                 | Тип финансирования *   | Выбор из списка         |                         |                                                                                     | ^   |     |
|                                 |                        | Q                       |                         |                                                                                     |     |     |
|                                 | Форма обучения *       | на договорной о         | снове                   |                                                                                     |     |     |
|                                 |                        | на основе бюдже         | етного финансирования   |                                                                                     |     |     |
|                                 | Контактный телефон *   | bloop he was            |                         |                                                                                     |     |     |
|                                 |                        | Нет номера мобильно     | Гражданство *           | КАЗАХСТАН (25.05.1991 - По настоящее время)                                         |     | × ~ |
|                                 |                        |                         |                         |                                                                                     |     |     |
|                                 |                        |                         |                         | нет данных о гражданстве? дооавыте гражданство                                      |     |     |
|                                 | Основное направление * | Выбор из списка         | Тип финансирования *    | на основе бюджетного финансирования Укажите на какой основе вы планируете обучаться |     | × × |
|                                 |                        | В дальнейшем можно бу   |                         |                                                                                     |     |     |
|                                 |                        |                         | Форма обучения *        | Очная                                                                               |     | × ^ |
|                                 |                        |                         | Контактный телефон *    | Q                                                                                   |     |     |
|                                 |                        |                         |                         | Очная                                                                               |     |     |
|                                 |                        |                         |                         | Желаемое направление:                                                               |     |     |
|                                 |                        |                         | Основное направление*   | Выбор из списка                                                                     |     | ~   |

# Заполнение основной информации

|                     |                                 |                                                          | тия на п   | С дооавление мобильного телефона личности ×                                         |
|---------------------|---------------------------------|----------------------------------------------------------|------------|-------------------------------------------------------------------------------------|
|                     |                                 | Я подаю заявление:                                       |            | ФИО: Флолова Елена Юрьевна (25.05.1991) (29 лет)                                    |
| ажданство *         | KA3AXCTAH (25.05.1              | 991 - По настоящее время)                                | ×          |                                                                                     |
|                     | Нет данных о гражда             | нстве? Добавьте гражданство                              |            | Код страны * 🛶 +7 (Россия) × ~                                                      |
| п финансирования *  | 📕 на основе бюдх                | сетного финансирования                                   | × (A3AXCT) | Номер телефона * 923                                                                |
|                     | Укажите, на какой осно          | ве вы планируете обучаться                               | т данньо   | Укажите ножер, оез која страны                                                      |
| орма обучения*      | Очная                           |                                                          | х на ос    |                                                                                     |
| лэутный төлөфон *   | Выбор из списка                 |                                                          | ажите, на  | Заполните форму и нажмите «Сохранить»<br>* Поля обязательные для заполнения Хакрыть |
| normon renewor      | boop no criticia                |                                                          | Эчная      |                                                                                     |
|                     | Нет номера мобильн              | эго телебона? Добавьте телефон                           |            |                                                                                     |
|                     |                                 | жылстое направление:                                     |            |                                                                                     |
| новное направление* | Выбор из списка                 |                                                          |            |                                                                                     |
|                     | В дальнейшем можно              | удет изменить                                            |            | Форма обучения * Онная                                                              |
|                     |                                 | Перейти к заполнению 🔸                                   |            | Контактный телефон * Выбор из списка                                                |
|                     |                                 |                                                          |            |                                                                                     |
|                     |                                 |                                                          |            |                                                                                     |
| https://apply.t     | pu.ru/aplication-new/form.ht    | ml?uroven_id=2&god=2021                                  | Q ··· ⊠ ☆  | +7 (923)                                                                            |
| По                  | одача заявлени                  | ія на поступление в ТПУ «2 уровень (магистратура), 2021» |            | Основное направление * Выбор из списка                                              |
| _                   |                                 | Я подаю заявление:                                       |            | В дальнейшем можно будет изменить                                                   |
| r                   | ражданство *                    | КАЗАХСТАН (25.05.1991 - По настоящее время)              | × ~        | Перейти к заполнению 🔶                                                              |
|                     |                                 | Нет данных о гражданстве? Добавьте гражданство           |            |                                                                                     |
| т                   | <sup>г</sup> ип финансирования* |                                                          |            |                                                                                     |
|                     |                                 | 01.04.02 Прикладная математика и информатика             | ń          |                                                                                     |
| d                   | Форма обучения *                | 03.04.02 Физика                                          | E          |                                                                                     |
|                     |                                 | 05.04.01 Геология                                        |            |                                                                                     |
|                     | сонтактный телефон "            | 09.04.01 Информатика и вычислительная техника            |            |                                                                                     |
| $\mathbf{N}$        |                                 | 09.04.02 Информационные системы и технологии             |            | указываете основное направление и                                                   |
|                     |                                 | 09.04.05 Пунуналиная инженерия                           |            | «перейти к заполнению»                                                              |
|                     |                                 | 05.04.01 Геология                                        | × ^        |                                                                                     |
|                     | основное направление *          |                                                          |            |                                                                                     |
| -                   | основное направление *          | В даланийски колин удет ламенить                         |            |                                                                                     |
| •                   | основное направление ~          | В должни сущет измениль Перейти к заполнению ◆           |            |                                                                                     |
|                     | основное направление -          | В должно судет изменить                                  |            |                                                                                     |

# 6. Добавление информации об основных документах (паспорт, образование)

|                                                         |                                                                                             |                    | 🔘 Фролова Елена 🗸 | עח               |                |                                      |                                            |                                    |
|---------------------------------------------------------|---------------------------------------------------------------------------------------------|--------------------|-------------------|------------------|----------------|--------------------------------------|--------------------------------------------|------------------------------------|
| Главная страница / Подача заявки на поступл             | ение в ТПУ / Регистрационная форма для магистра / Основные документы                        |                    |                   | ia no            | ост, 🖹 Д       | цобавление ,                         | документа, удос                            | товеряющего личность ×             |
| Статус: Создаётся<br>і Комментарий: Создано абитуриенто | м: Фролова Елена Юрьевна, <b>Дата:</b> 24.02.2021 17:52:40, <b>ФИО:</b> Фролова Елена Юрьев | на                 |                   | итур             | Ф              | 9ИО:                                 | Фролова Елена Юр                           | <b>ьевна (25.05.1991)</b> (29 лет) |
| Нет согласия на зачисление                              |                                                                                             |                    |                   |                  | Тип д          | документа *                          | Удостоверение лич<br>На основе гражданства | ности гражданина Республики Ка × × |
| 0                                                       | (E)(2)                                                                                      |                    | - D               |                  | Сери           | 19                                   |                                            |                                    |
| Выбор документов                                        | Выбор направления и профиля магистра Контакты                                               | Обща               | я информация      |                  | Номе           | ep*                                  | 652132584                                  |                                    |
| 🗟 Основные документы                                    |                                                                                             |                    |                   | добавляете       | Дата           | выдачи*                              | 13.06.2019                                 |                                    |
| Удостоверение<br>личности* Необходимо заи               | иска<br>полнить «Удостоверение личности».                                                   |                    | ~                 | тоди             | Дейс           | твителен до                          | Например, 1<br>Указывается, если дата      | 3.06.2010<br>известна              |
| Нет подходящ                                            | его документа? <mark>Добавьте новый</mark>                                                  |                    |                   | юр               | Кемп           | выдано                               | выдан МЮ РК                                |                                    |
| Последнее образование* Выбор из сп                      | лска                                                                                        |                    | ~                 | עקסר             | юд             |                                      |                                            |                                    |
| Нет подходящ                                            | ай залиси? <b>Добавьте новый</b>                                                            |                    |                   |                  | Запо.<br>* Пол | олните форму и на<br>ля обязательные | ажмите «Сохранить»<br>для заполнения       |                                    |
| _                                                       |                                                                                             |                    |                   |                  | 1              |                                      |                                            | сохраняете                         |
|                                                         |                                                                                             |                    |                   |                  |                |                                      |                                            |                                    |
| Выбор документов                                        | Выбор направления и профиля магистра                                                        | Контак             | ГЫ                | Общая информация |                |                                      |                                            |                                    |
| 📾 Основные документы                                    |                                                                                             |                    |                   |                  |                |                                      |                                            |                                    |
| Удостоверение<br>личности *                             | Удостоверение личности гражданина Республики Казахстан: **                                  | *****84 (д.в. 13.0 | 5.2019)           | × ~              |                |                                      |                                            | 1                                  |
|                                                         | Нет подходящего документа? <b>Добавьте новый</b>                                            |                    |                   |                  |                |                                      |                                            |                                    |
| Последнее образование*                                  | Выбор из списка                                                                             |                    |                   | ~                |                |                                      |                                            |                                    |
|                                                         | Нет подходящей записи? <b>Добавьте новый</b>                                                |                    |                   |                  |                |                                      |                                            |                                    |

### 8. Образование

| Статус: Создаётся<br>і Комментарий: Созд.<br>Нет согласия на зачи                                                                                                    | ано абитуриентом: Фролова Елена Юрьевна, <b>Дата</b> : 24.02.2021 17::<br>с <mark>ление</mark>                                                                                                    | 2:40, <b>ФИО:</b> Фролова Елена Юрьевн                                                       | ła                                                         |
|----------------------------------------------------------------------------------------------------|----------------------------------------------------------------------------------------------------|----------------------------------------------------------------------------------------------|------------------------------------------------------------|
|                                                                                                    |                                                                                                    |                                                                                              |                                                            |
| Выбор документо                                                                                                    | в Выбор направления и профиля магистра                                                                                                    | Контакты                                                                                     | Общая информация                                           |
| 🗎 Основные документы                                                                                                    |                                                                                                    |                                                                                              |                                                            |
| Удостоверение<br>личности*                                                                                                    | Удостоверение личности гражданина Республики Казахстан:                                                                                                    | *****84 (д.в. 13.06.2019)                                                                    |                                                            |
|                                                                                                    | Нет подходящего документа? <b>Добавьте новый</b>                                                                                                    |                                                                                              |                                                            |
| Последнее образование*                                                                                                    | Выбор из списка                                                                                                    |                                                                                              |                                                            |
| (                                                                                                    | Нет подходящей записи? Добавьте новый                                                                                                    |                                                                                              |                                                            |
| іоля обязательные для запол                                                                                                    | инения                                                                                                    |                                                                                              | Br                                                         |
| loля обязательные для запол<br>pu.ru/aplication/edit.html7id=1                                                                                                    | инения<br>89161                                                                                                    |                                                                                              | Gr<br>Meuro v                                              |
| Толя обязательные для запол<br>трили/aplication/edit.htmlTid=1<br>нный кабинет поступающен<br>вная страница / Подача заяв                                                                                                    | пнения<br>89161<br>о в ТПУ<br>ки на поступление в ТПУ / Регистрационная форма для магистра /                                                                                                    | Ссновные догументы                                                                           | р<br>Оролова Елена<br>Меню ч                               |
| аля обязательные для запо/<br>puru/aplication/edit.htmlTid=1<br>иный кабинет поступающег<br>вная страница / Подача заяв<br>Статус: Создаётся<br>Комментарий: Создаётся<br>Нет согласия на зачисл                                                                                                    | анения<br>89161<br>во в ТПУ<br>жи на поступление в ТПУ / Регистрационная форма для магистра /<br>ки на поступление в ТПУ / Регистрационная форма для магистра /<br>о абитуриентом: Фролова Елена Юрьевна, <b>Дата</b> : 24.02.2021 17:52:40<br>ение                                                     | Ссновные документы<br>ФИО: Фролова Елена Юрьевна                                             | р ти<br>Меню ~ О Фролова Елена                             |
| оля обязательные для запол<br>pu-ru/aplication/edit.htmlTid = 1<br>ный кабинет поступающег<br>вная страница / Подача заяв<br>Статус: Создаётся<br>Комментарий: Создан<br>Нет согласия на занисл<br>Выбор документов                                                                                                    | нения<br>89161<br>о в ТПУ<br>ки на поступление в ТПУ / Регистрационная форма для магистра /<br>о абитуриентом: Фролова Елена Юрьевна, Дата: 24.02.2021 17:52:40<br>ение<br>Е.Е.<br>Выбор направления и профиля магистра                                                                                 | Ссновные документы<br>ФИО: Фролова Елена Юрьевна<br>©<br>Контакты                            | Собщая информация                                          |
| оля обязательные для запол<br>ри.ru/aplication/edit.html7id = 1<br>иний кабинет поступающег<br>вная страница / Подача заяв<br>Статус: Создаётся<br>Комментарий: Создаё<br>Нет согласия на зачисл<br>Выбор документов<br>Выбор документы                                                                                                    | анения<br>89161<br>о в ТПУ<br>ки на поступление в ТПУ / Регистрационная форма для магистра /<br>о абитуриентом: Фролова Елена Юрьевна, Дата: 24.02.2021 17:52:40<br>ение<br>Е<br>Выбор направления и профиля магистра                                                                                   | Ссновные документы<br>ФИО: Фролова Елена Юрьевна<br>©<br>Контакты                            | Собщая информация                                          |
| оля обязательные для запол<br>ри-ли/aplication/edit.htmlTid = 1<br>ный кабинет поступающег<br>вная страница / Подача заяв<br>статус: Создаётся<br>Комментарий: Создаётся<br>Комментарий: Создаётся<br>Комментарий: Создаётся<br>Комментарий: Создаётся<br>комментарий: Создаётся<br>Статус: Создаётся<br>Комментарий: Создаётся<br>Комментарий: Создаётся<br>Статус: Создаётся<br>Комментарий: Создаётся<br>Статус: Создаётся<br>Статус: Создаётся<br>Комментарий: Создаётся<br>Статус: Создаётся<br>Статус: Создаётся<br>Статус: Создаётся<br>Комментарий: Создаётся<br>Статус: Создаётся<br>Статус: Созда | анения<br>89161<br>р в ТПУ<br>ки на поступление в ТПУ / Регистрационная форма для магистра /<br>о абитуриентом: Фролова Елена Юрьевна, Дата: 24.02.2021 17:52:40<br>ение<br>Евыбор направления и профиля магистра<br>Выбор направления и профиля магистра                                               | Ссновные документы<br>ФИО: Фролова Елена Юрьевна<br>()<br>Контакты<br>**94 (д.в. 13.06.2019) | С и<br>Мено ~ С Фролова Елена<br>Сбщая информация<br>Х х х |
| оля обязательные для запол<br>ри.ru/aplication/edit.htmlTid=1<br>ний кабинет поступающег<br>вная страница / Подача заяв<br>Статус: Создаётся<br>Комментарий: Создаётся<br>Комментарий: Создаётся<br>Комментарий: Создаётся<br>Выбор документов<br>Основные документы<br>удостоверение<br>миности <sup>8</sup>                                                                                                    | анения<br>89161<br>во в ТПУ<br>ки на поступление в ТПУ / Регистрационная форма для магистра /<br>и абитуриентом: Фролова Елена Юрьевна, Дата: 24.02.2021 17:52:40<br>ение<br>Евыбор направления и профиля магистра<br>Выбор направления и профиля магистра<br>Нег подходящего документа? Добавыте новый | Скновные документы<br>ФИО: Фролова Елена Юрьевна<br>©<br>Контакты<br>**84 (д.в. 13.06.2019)  | С ни<br>Меню Соролова Елена<br>Общая информация<br>Х с     |

| Фролова Елена ю                                                                                                    | рьевна (25.05.1991) (29 лет)                                                                           |                    | <b>ФИО:</b> Фро                                                                                                    | лова Елена Юр | рьевна (25.05.1991) (29 ле | e⊤)     |
|----------------------------------------------------------------------------------------------------|----------------------------------------------------------------------------------------------------|--------------------|----------------------------------------------------------------------------------------------------|---------------|----------------------------|---------|
| /ровень образования *                                                                                                    | Форма обучения                                                                                         | триє               | Уровень образования *                                                                                                    |               | Форма обучения             |         |
| Высшее образование 🛛 🗙 🗸                                                                                                    | Очная                                                                                                  | × ~                | Высшее образование                                                                                                    | ж ~           | Очная                      |         |
| Учебное заведение *                                                                                                    |                                                                                                    | _                  | Учебное зареление *                                                                                                    |               |                            |         |
| Страна * Населённый                                                                                                    | й пункт *                                                                                              |                    | Страна *                                                                                                    | Населённый    | а́ пункт *                 |         |
| п. Томск (о                                                                                                    | обл. Томская) 🔋                                                                                        | × ~                | КАЗАХСТАН Х У                                                                                                    | г. Павлола    | ар (обл. Павлоларская)     |         |
| местонахождение учеоного заведения<br>Тип учебного заведения                                                                                                    |                                                                                                    |                    | Местонахождение учебного                                                                                                    | о заведения   |                            |         |
|                                                                                                    |                                                                                                    |                    |                                                                                                    |               |                            |         |
| Образовательное учреждение высшего                                                                                                    | о профессионального образовани 🔉                                                                       | ×                  | Тип учебного заведения                                                                                                    |               |                            |         |
| Образовательное учреждение высшего<br>Учеоное заседение *                                                                                                    | о профессионального образовани 🔉                                                                       | тове               | Тип учебного заведения<br>Выбор из списка                                                                                          |               |                            |         |
| Образовательное учреждение высшего<br>Учеонос эсоедение *<br>Национальный исследовательский Том                                                                                                    | о профессионального образовани э<br>иский политехнический университ э                                  | ове<br>к ~         | Тип учебного заведения Выбор из списка                                                                                             |               |                            |         |
| Образовательное учреждение высшегс<br>Учебное эведение *<br>Национальный исследовательский Том<br>Нет в списке? Добавить учебное заведени                                                                                                    | о профессионального образовани э<br>иский политехнический университ э<br>ие                            | x v                | Тип учебного заведения Выбор из списка Q                                                                                           |               |                            |         |
| Образовательное учреждение высшего<br>Учеонос экоедение *<br>Национальный исследовательский Том<br>Нет в списке? <u>Добавить учебное заведени</u>                                                                                                    | о профессионального образовани э<br>иский политехнический университ э<br>ие                            | х ~<br>x ~<br>риз  | Тип учебного заведения<br>Выбор из списка<br>Q<br>Академия                                                                         | ••••          |                            |         |
| Образовательное учреждение высшего<br>Учебное эзеедение *<br>Национальный исследовательский Том<br>Нет в списке? Добавить учебное заведени<br>од поступления                                                                                                  | о профессионального образовани э<br>иский политехнический университ э<br>ие<br>Год окончания *         | х •<br>x •<br>1ход | Тип учебного заведения<br>Выбор из списка<br>Q<br>Академия<br>Высшее училище                                                       |               |                            |         |
| Образовательное учреждение высшегс<br>Учеонос - седение *<br>Национальный исследовательский Том<br>Нет в списке? Добавить учебное заведени<br>год поступления<br>2009                                                                                         | р профессионального образовани э<br>иский политехнический университ э<br>ие<br>Год окончания *<br>2013 | х ~                | Тип учебного заведения<br>Выбор из списка<br>Q<br>Академия<br>Высшее училище<br>Институт                                           | ••••          |                            |         |
| Образовательное учреждение высшего<br>Учебное эзеедение *<br>Национальный исследовательский Том<br>Нет в списке? Добавить учебное заведени<br>од поступления<br>2009<br>Начение «Год поступления» должно быть<br>леньше или равно значения «Год<br>кончания». | о профессионального образовани э<br>иский политехнический университ э<br>ие<br>Год окончания *<br>2013 | х • • 1ход         | Тип учебного заведения<br>Выбор из списка<br>Q<br>Академия<br>Высшее училище<br>Институт<br>Консерватория                          | ••••,         |                            |         |
| Образовательное учреждение высшего<br>Учеонос                                                                                                    | о профессионального образовани э<br>иский политехнический университ э<br>ие<br>Год окончания *<br>2013 | х • • 1ход         | Тип учебного заведения<br>Выбор из списка<br>Q<br>Академия<br>Высшее училище<br>Институт<br>Консерватория<br>Образовательное учрех | ждение высшег | го профессионального об    | бразова |

Не забываем нажимать «сохранить»

- В списке «тип учебного заведения» в России выбираете «образовательное учреждение высшего профессионального образования».
- В Казахстане или других странах в зависимости от региона, выбираете «Университет», если в списке нет ВУЗа, который Вы окончили, то выберите «образовательное учреждение высшего профессионального образования».
- Если в списках нет Вашего ВУЗа, Вы самостоятельно можете добавить ВУЗ.

## 8. Выбор программ (профиля) в направлении

Выбираете в приоритетном направлении программу (профиль)

При необходимости указываете 2-ое направление, программу (профиль)

| одготовки                                             |                                                                                                    |
|-------------------------------------------------------|----------------------------------------------------------------------------------------------------|
|                                                       |                                                                                                    |
|                                                       | Прошу засчитать ВИ *                                                                                                    |
|                                                       | × × Вступительное испытание, о × ×                                                                                                    |
| Геология месторождений стратегических металлов (ИШПР) | × < Согласен на зачисление на<br>сыбранное направление при не                                                                                                    |
| Выбор из списка                                       | <ul> <li>прохождении по конкурсу на</li> <li>указанные профили подготовки</li> </ul>                                                                                                    |
| Выбор из списка                                       | ~                                                                                                    |
|                                                       |                                                                                                    |
|                                                       | Прошу засчитать ВИ                                                                                                    |
| ика и наноэлектроника                                 | х 🗸 Олимпиада "Прорыв" 🗙 🗸                                                                                                    |
| Электроника Интернета-вещей (ИШНКБ)                   | <ul> <li>Х ~</li> <li>Согласен на зачисление на<br/>выбранное направление при не</li> </ul>                                                                                                    |
| Выбор из списка                                       | прохождении по конкурсу на<br>У указанные профили подготовки                                                                                                    |
| Выбор из списка                                       | ~                                                                                                    |
|                                                       |                                                                                                    |
|                                                       | Прошу засчитать ВИ                                                                                                    |
|                                                       | ✓ Выбор из списка ✓                                                                                                    |
| Выбор из списка                                       | <ul> <li>Согласен на зачисление на</li> </ul>                                                                                                    |
|                                                       | одготовки<br>Геология месторождений стратегических металлов (ИШПР)<br>Выбор из списка<br>Выбор из списка<br>ика и наноэлектроника<br>Электроника Интернета-вещей (ИШНКБ)<br>Выбор из списка<br>Выбор из списка |

Указываете что засчитать за ВИ на выбор,

нажимаете галочку

#### 9. Контакты

Добавляете: адрес регистрации, адрес проживания, e-mail. Нажимаете кнопку «НУЖДАЮСЬ В ОБЩЕЖИТИИ», если нуждаетесь в общежитии. Везде нажимаете «сохранить».

| <u></u>                           | <u></u>                                                        | Ø        | D                |
|-----------------------------------|----------------------------------------------------------------|----------|------------------|
| Выбор документ                    | ов Выбор направления и профиля магистра                        | Контакты | Общая информация |
| Контакты                          |                                                                |          |                  |
| Адрес постоянной<br>регистрации * | КАЗАХСТАН, обл. Павлодарская, г. Павлодар, ул. Камзина, д.350, | кв.25    | × ~              |
|                                   | Нет подходящего адреса? <b>Добавьте новый</b>                  |          |                  |
| Адрес проживания *                | 634034, РОССИЯ, обл. Томская, г. Томск, ул. Вершинина, д.46    |          | × ~              |
|                                   | Нет подходящетсадреса? <b>Добавьте новый</b>                   |          |                  |
|                                   | Для редактирования адресов перейдите в раздел Адреса           |          |                  |
| (                                 | Нуждаюсь в общежитии                                           |          |                  |
| E-mail *                          | frolova1429@mail.ru                                            |          | × ~              |
|                                   | Нет почтового адреса? <b>Добавьте новый</b>                    |          |                  |
| Домашний телефон                  | Выбор из списка                                                |          | ~                |
|                                   | Нет телефона? <b>Добавьте новый</b>                            |          |                  |
|                                   |                                                                |          |                  |
| оля обязательные для запо         | лнения                                                         |          | 🔶 Назад Вперёд 🔶 |

|                                                                             | ФИО: Фролов               | за Елена Юрьевн   | a                      | +                               |                 |
|-----------------------------------------------------------------------------|---------------------------|-------------------|------------------------|---------------------------------|-----------------|
| -                                                                           | Тип адреса *              | Ст                | рана*                  |                                 |                 |
|                                                                             | Постоянной регистраци     | и х ~             | КАЗАХСТАН × ×          |                                 |                 |
|                                                                             | Совпалает с адое          | сом проживания    |                        |                                 | H               |
|                                                                             | Регион                    | com riposonourius |                        | M-38                            |                 |
|                                                                             | обд. Павлодарская         |                   | × ~                    |                                 |                 |
| -                                                                           |                           |                   |                        |                                 |                 |
|                                                                             | Населенный пункт*         |                   |                        | La hard                         | A-18            |
|                                                                             | 1. Павлодар (обл. Павлод  | дарская)          | × •                    | 67                              |                 |
|                                                                             | Улица                     |                   | Почтовый индекс        | Павлодар                        |                 |
|                                                                             | ул. Камзина               | х ~               | 123456                 |                                 |                 |
|                                                                             | нет в списке? Добавить ул | ицу               |                        |                                 |                 |
|                                                                             | Номер дома Лит            | тера дома         | Корпус                 | S A Dir                         |                 |
|                                                                             |                           | тапример, А       | например, 1            |                                 |                 |
|                                                                             | Номер квартиры            | Литеран           | квартиры               |                                 | Aanonon         |
|                                                                             | 25                        | Напри             | мер, А                 |                                 | Паелодар        |
|                                                                             | Дата регистрации          | Дата око          | нчания регистрации     | Leafiet   Map data  OpenStreetM | Ap contributors |
|                                                                             | Например, 13.06.2         | 201)              | Например, 13.06.201    |                                 |                 |
|                                                                             |                           |                   |                        |                                 |                 |
| இ Добавление адреса личности                                                | И                         |                   |                        | Х Сохранить                     | 🗙 Закрыть       |
| ФИО: Фролова Елена Юрьевна                                                  |                           | F                 |                        |                                 |                 |
| Tura aspeca t                                                               |                           | -                 |                        |                                 |                 |
| Проживания х ч                                                              | РОССИЯ Х У                |                   |                        |                                 |                 |
|                                                                             |                           |                   |                        |                                 |                 |
| Регион                                                                      | × ~                       |                   |                        |                                 |                 |
| Uacaaouuu iii muura*                                                        |                           |                   |                        |                                 |                 |
| г. Томск (обл. Томскэя)                                                     | * *                       |                   |                        |                                 |                 |
|                                                                             |                           |                   |                        |                                 |                 |
| Улица                                                                       | Почтовый индекс           | - 12              |                        |                                 |                 |
| ул. вершинина X V<br>Нет в списке? Добавить улицу                           | 123430                    |                   |                        |                                 |                 |
| Номер дома Литера дома                                                      | Κορπγε                    | ALL A             |                        |                                 |                 |
| 46 Например, А                                                              | Например, 1               |                   |                        |                                 |                 |
|                                                                             |                           |                   |                        |                                 |                 |
| Номер квартиры Литера к                                                     | зартиры                   |                   |                        | A second second                 |                 |
| Например, 21 Наприм                                                         | iep, A                    |                   |                        |                                 |                 |
| Дата регистрации Дата окон                                                  | ччания регистрации        |                   |                        |                                 |                 |
| Например, 13.06.2011                                                        | Чапример, 13.06.201       |                   | Leaflet   Map data © C | penStreetMap contributors       |                 |
|                                                                             |                           |                   |                        |                                 |                 |
| Заполните форму и нажмите «Сохранить»<br>* Поля обязательные для заполнения |                           |                   | 🗸 Сохран               | ть Закрыть                      |                 |
|                                                                             |                           |                   |                        |                                 |                 |

### 10. Завершение

Указываете:

Высшее профессиональное образование II уровня получаю «впервые» или «не впервые». Если не оканчивали магистратуру – выбираем «впервые» Способ возврата выбираете наиболее подходящий Вам.

Жмём – «Подать заявление»

| Выбор документов                                                 | Выбор направления и профиля магистра                                                                                                    | Контакты                                                                                                    | Общая информация                                                                                               |
|------------------------------------------------------------------|----------------------------------------------------------------------------------------------------|----------------------------------------------------------------------------------------------------|----------------------------------------------------------------------------------------------------|
| 🕞 Дополнительно сообща                                           | ю                                                                                                    |                                                                                                    |                                                                                                    |
| Высшее<br>профессиональное<br>образование II уровня<br>получаю * | Впервые                                                                                                    |                                                                                                    | × ~                                                                                                    |
| Способ возврата<br>документов *                                  | по почте                                                                                                    |                                                                                                    | × ~                                                                                                    |
| Дополнительно сообщаю                                            | С копиями лицензии на право осуществления образ<br>Правилами приема, условиями обучения в ТПУ. Уст                                                                       | зовательной деятельности и свидетельсо                                                                                    | .е.<br>гва о государственной аккредитации,<br>лка ТПУ. правилами полачи апелляний                              |
|                                                                  | ОЗНАКОМЛЕН(А)<br>С невозможностью внесения изменений в список п<br>приема, ОЗНАКОМЛЕН (А) и СОГЛАСЕН (СОГЛАСНА)                                                          | риоритетов после даты окончания прие                                                                                      | ма документов, установленной Правилами                                                                         |
|                                                                  | С датами завершения представления оригинала до<br>согласии на зачисление на каждом этапе и на каждо<br>завершения представления сведения о согласии на<br>ОЗНАКОМЛЕН (А) | кумента установленного образца, с дата<br>ий стадии зачисления на места в рамках<br>зачисление на места по договорам об о | ии завершения приема заявлений о<br>контрольных цифр приема, с датами<br>казании платных образовательных услуг |
|                                                                  | Согласен (согласна) на обработку своих персональн                                                                                                    | ых данных                                                                                                    |                                                                                                    |
|                                                                  |                                                                                                    |                                                                                                    | <ul> <li>Назац Подать заявление</li> </ul>                                                                     |

## 11. Добавление сканов документов

В верхнем правом углу, рядом с Вашими ФИО, нажимаете на «МЕНЮ». В появившимся окне выбираете:

Для добавления скана паспорта – «УДОСТОВЕРЕНИЕ ЛИЧНОСТИ». Для добавления скана диплома об образовании – «ОБРАЗОВАНИЕ».

| Личный кабинет поступающего в Т<br>- | רוא                                                  |                           | 😑 Меню 🗸 📄 Фролова Елена 🗸 |   |
|--------------------------------------|------------------------------------------------------|---------------------------|----------------------------|---|
| ПЕРСОНАЛЬНЫЕ ДАННЫЕ                  | ЭКЗАМЕНЫ                                             | ПОСТУПЛЕНИЕ               | ПРОЧЕЕ                     |   |
| Личная карточка                      | Расписание экзаменов                                 | Заявки и заявления        | Дополнительная информация  | T |
| Гражданство                          | БАКАЛАВРИАТ, СПЕЦИАЛИТЕТ                             | Мои документы             | Иностранные языки          |   |
| Удостоверение личности               |                                                      | Индивидуальные достижения | Обращения на исправления   |   |
| Образование                          | Результаты олимпиад и<br>вступительных испытаний ТПУ | Приказы                   | Техническая поддержка      |   |
| Родственные связи                    | Результаты ЕГЭ и Олимпиады                           |                           |                            |   |
| Адреса                               | школьников                                           |                           |                            |   |
| Телефоны                             |                                                      |                           |                            |   |
| Льготы                               |                                                      |                           |                            |   |
| Дополнительно                        |                                                      |                           |                            |   |
|                                      |                                                      |                           |                            |   |

В правом углу нажимаете на три горизонтальные полоски, в появившемся меню выбираете «+ Добавить копию документа». Сначала выбираете скан удостоверения с ФИО и прикрепляете основную страницу паспорта с фото, далее (при необходимости) выбираете скан удостоверения с пропиской и прикрепляете страницу с пропиской.

× ×

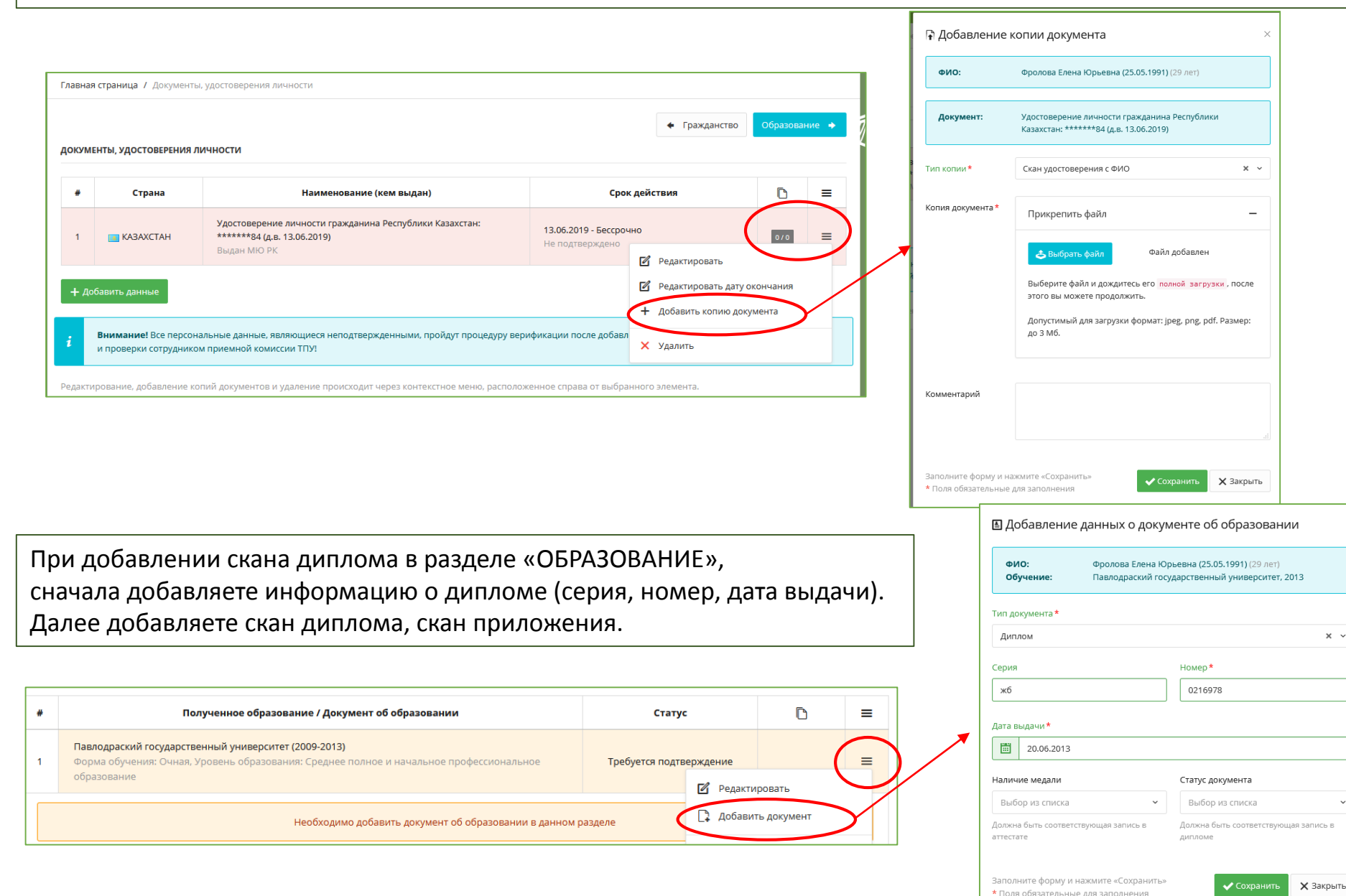

#### 12. Добавление индивидуальных достижений

Гражданство

Образование

Адреса

Телефоны

Льготы

В разделе «Индивидуальные достижения» выбираете необходимый Вам пункт и добавляете документ.

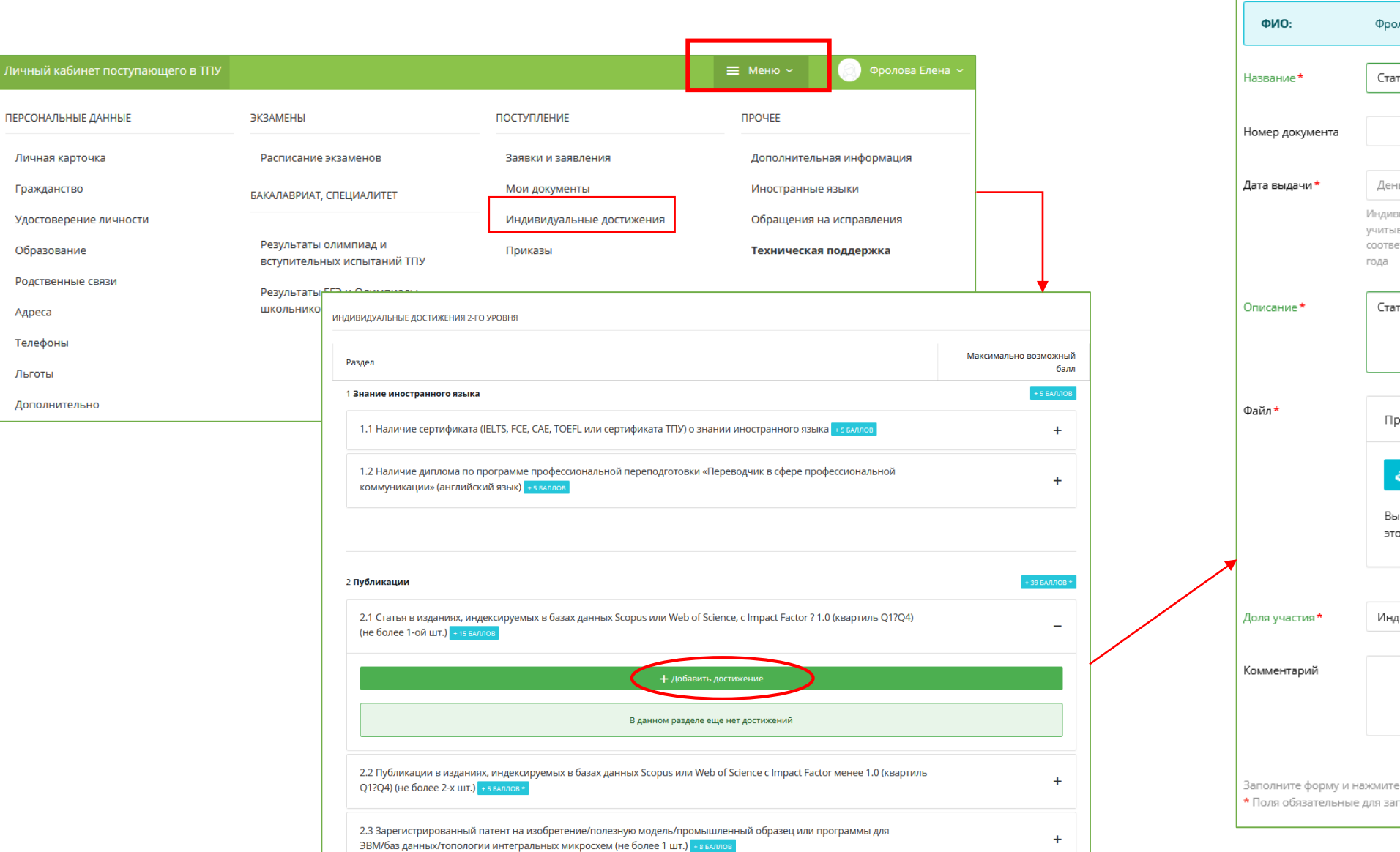

| D:        | Фролова Елена Юрьевна (25.05.1991) (29 лет)                                                                                                    |
|-----------|----------------------------------------------------------------------------------------------------|
| ne*       | Статья                                                                                                    |
| цокумента |                                                                                                    |
| дачи *    | День • Месяц • Год •<br>Индивидуальные достижения творческой направленности<br>учитываются при наличии документа, подтверждающего<br>соответствующее достижение, выданного не ранее за два последн<br>года |
| ne*       | Статья в издании, индексируемом в базах данных <u>Scopus</u>                                                                                                    |
|           |                                                                                                    |
|           | Прикрепить файл —                                                                                                    |
|           | Прикрепить файл — Файл добавлен Файл добавлен Выберите файл и дождитесь его полной загрузки , после этого вы можете продолжить.                                                                            |
| астия *   | Прикрепить файл —<br>Файл добавлен<br>Выберите файл и дождитесь его полной загрузки, после<br>этого вы можете продолжить.<br>Индивидуально × •                                                             |

ഥം

### 12. Прочие документы

В разделе «Индивидуальные достижения» выбираете необходимый Вам пункт и добавляете документ.

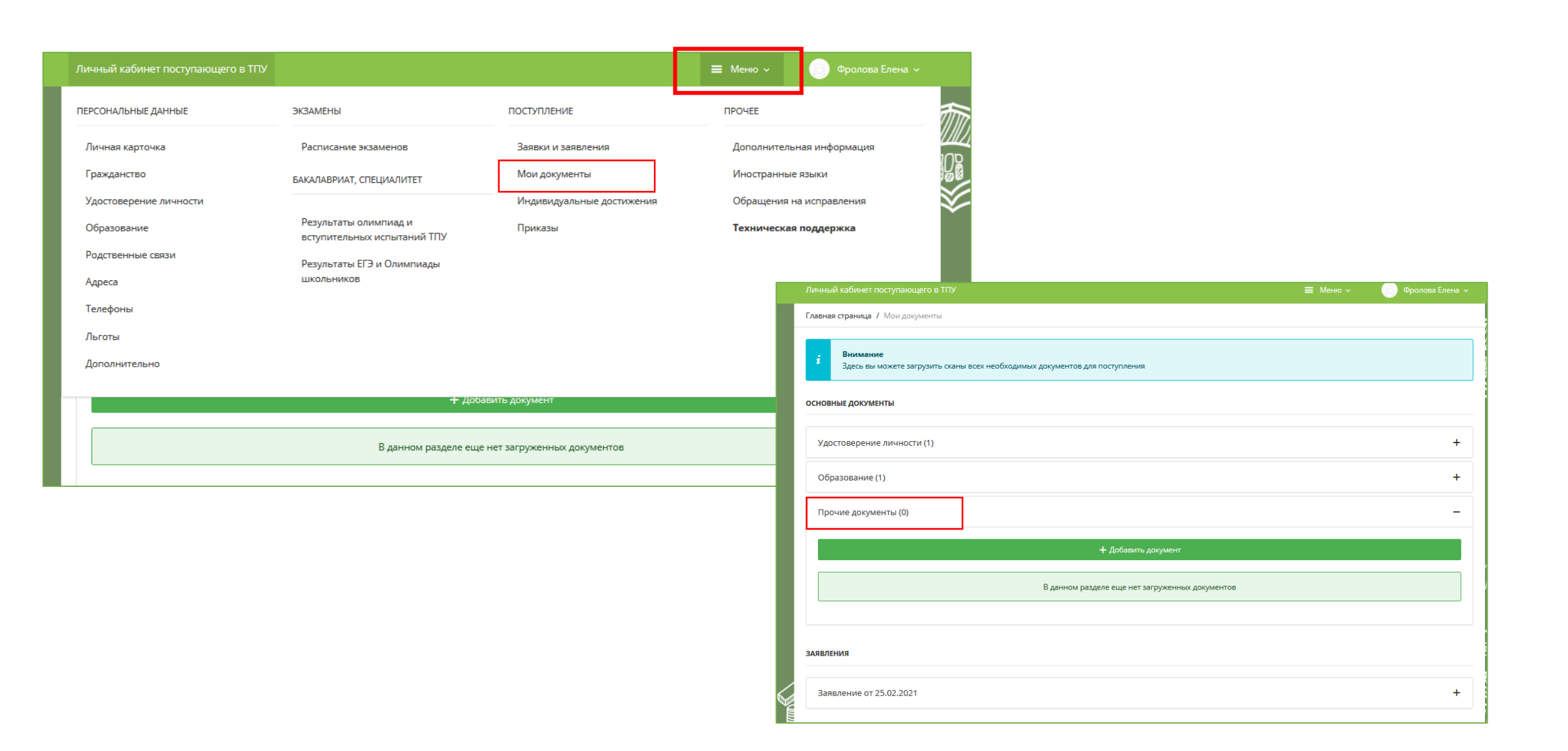